# **PENSION PORTAL INFORMATION**

Go to <u>https://www.mypensionbenefit.com/DelrayBeach</u> where you will open the Login page.

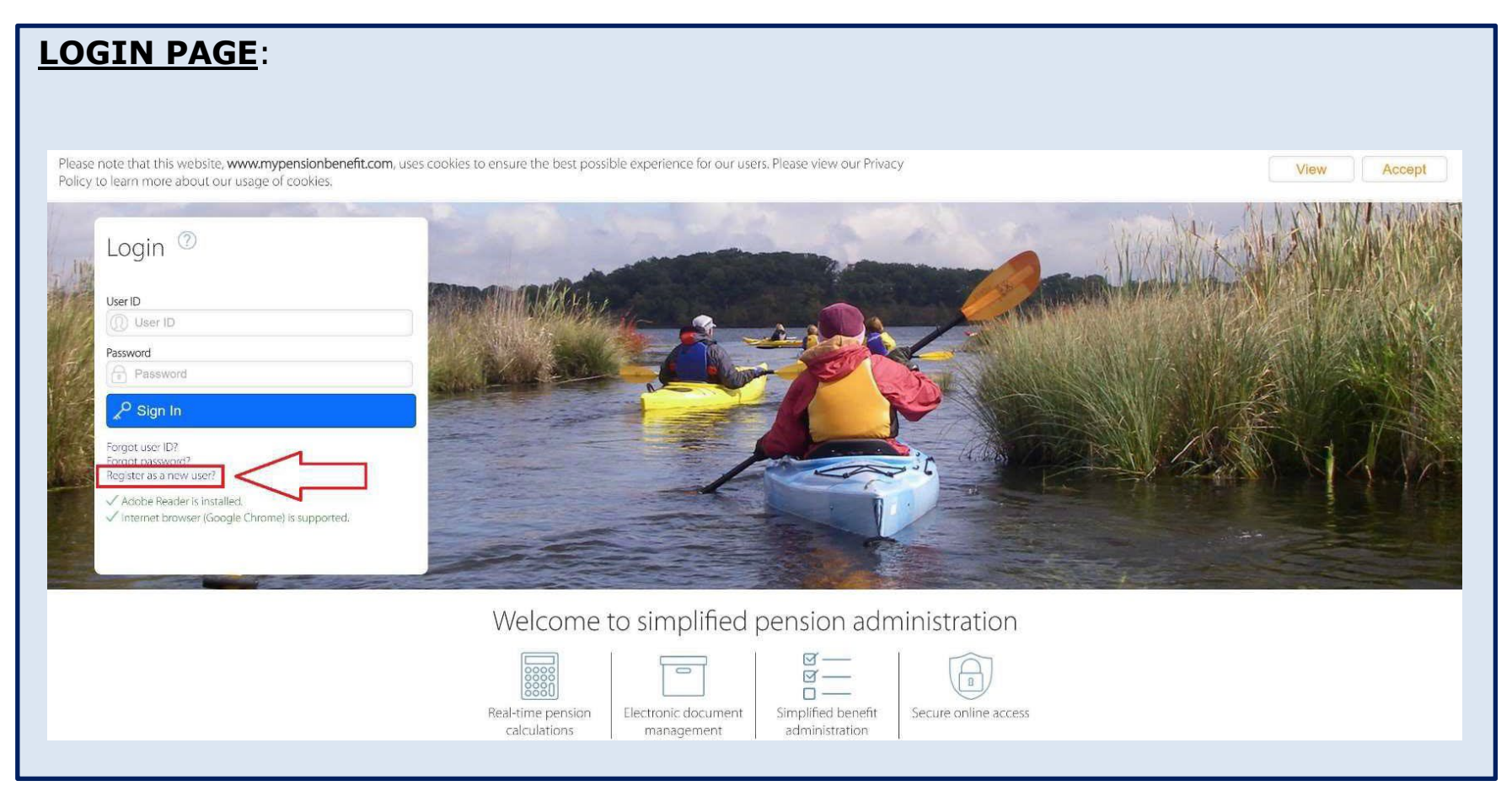

On the Login page, select "Register as a new user?" From there, you will be directed to the Portal Registration Page.

### **PORTAL REGISTRATION PAGE**:

| Registration Code:        | XXXXXXXXXXX                      | Email:                                                          |  |
|---------------------------|----------------------------------|-----------------------------------------------------------------|--|
| SSN:                      | XXX-XX-XXXX                      | Confirm Email:                                                  |  |
| Date of Birth:            | mm/dd/yyyy                       | New User ID:                                                    |  |
|                           |                                  |                                                                 |  |
| You have successfully req | istered your account. An email b | as been sent to 'numsua@gmail.com' with additional instructions |  |

- 1. Enter your Registration Code as provided on the memorandum you received from the Pension office.
- 2. Enter your Social Security Number and Date of Birth
- 3. Enter a personal email address; *do NOT use your City email address*.
- 4. Create a "New User ID." Remember this User ID.
- 5. Click "Register"

### Email from <support2@mypensionbenefit.com>:

Once you click Register, you will receive an email at the email address you provided.

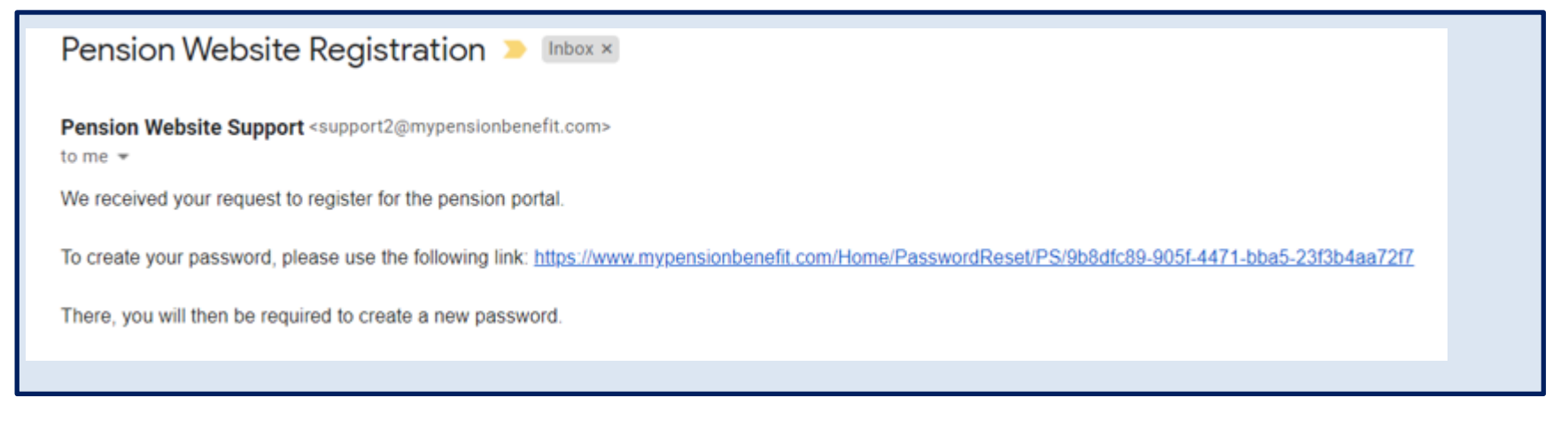

Select the link in this email.

#### PASSWORD RESET PAGE:

The email link you just clicked will take you to the Password Reset Page where you will set a 16-character (minimum) password. NOTE: this password must include at least 4 letters (at least one UPPERCASE and one lowercase), one number, and one special symbol (#,@,\*, etc.). Remember this password.

| Password Reset Page                               |              |   |                                                                                     | (X) Close |
|---------------------------------------------------|--------------|---|-------------------------------------------------------------------------------------|-----------|
| Select your new password and ent                  | er it below: |   |                                                                                     |           |
| New Password:                                     | (            | Θ | Password must meet the following requirements:                                      |           |
| Re-enter Password:                                |              |   | At least sixteen characters                                                         |           |
|                                                   |              |   | At least four letters  At least one uppercase letter  At least one lowercase letter |           |
| ✓ Please enter your new password in the boxes abo | ove.         |   | At least one number<br>At least one symbol                                          |           |
|                                                   |              |   |                                                                                     |           |
|                                                   |              |   |                                                                                     |           |

- 1. After you re-enter your password, click "Reset Password"
- 2. Once you have entered your password correctly twice, you will receive a "Success" message
- 3. After you receive the "Success" message, return to the Login page at <u>www.pensionbenefit.com</u>

# LOGIN PAGE (again):

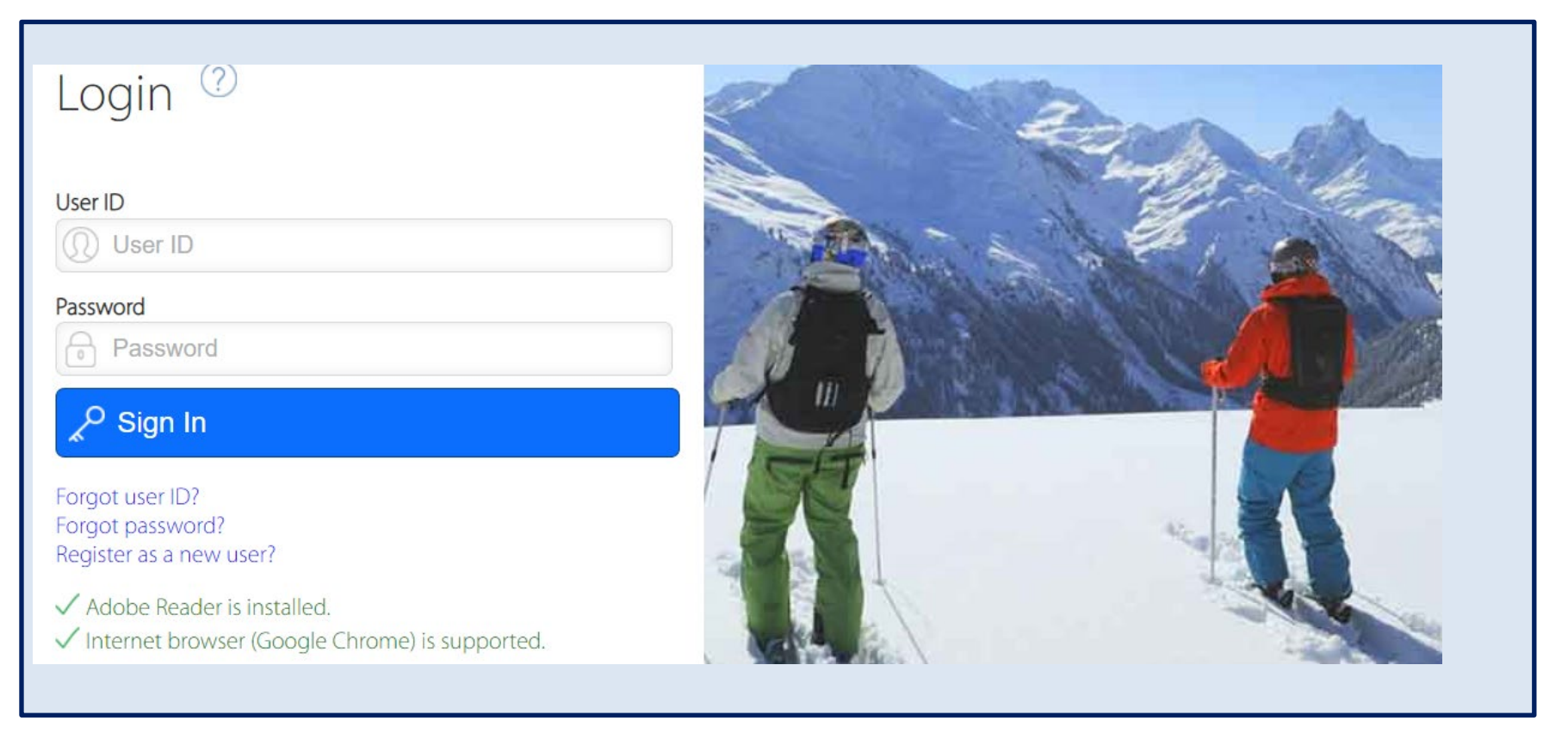

Login with your New User ID and Password.

If you receive a "Pop-Ups Blocked" alert, enable Pop-Ups to continue. Once Pop-Ups are enabled, you will be directed to the Action Required Page.

# ACTION REQUIRED PAGE:

| 4   | Action Required V                                                                    |
|-----|--------------------------------------------------------------------------------------|
| The | e following issues must be resolved before you can continue:                         |
|     | Two-factor Authentication: You must provide a method for authenticating your log in. |
|     | A Security Question: No security question has been provided for your account.        |
|     |                                                                                      |

Select Two-factor Authentication which will direct you to My Security Page.

### **MY SECURITY PAGE**:

| w should we contac | t you when authenticating?                          |                                                                                                    |                                                                                                    |                                                                                                    | ?                                                                                                    |
|--------------------|-----------------------------------------------------|----------------------------------------------------------------------------------------------------|----------------------------------------------------------------------------------------------------|----------------------------------------------------------------------------------------------------|----------------------------------------------------------------------------------------------------|
| ntact Method       | None                                                | ~                                                                                                    |                                                                                                    |                                                                                                    |                                                                                                    |
| rent Provider      | None                                                | ~                                                                                                    |                                                                                                    |                                                                                                    |                                                                                                    |
| one Number         | (XXX) XXX-XXXX                                      |                                                                                                    |                                                                                                    |                                                                                                    |                                                                                                    |
| Clear              |                                                     |                                                                                                    |                                                                                                    |                                                                                                    |                                                                                                    |
|                    |                                                     |                                                                                                    |                                                                                                    |                                                                                                    |                                                                                                    |
|                    | itact Method<br>rent Provider<br>me Number<br>Clear | Intact Method Intact Method Internet Provider Internet Provider Internet Provider Internet Internet In | Intact Method Intact Method In | Intact Method Intact Method Internet Provider Internet None Internet None Internet Non | Itact Method Itact Method Itact |

On this page, enter your contact method (Email or Phone). If Phone, select your mobile phone service provider and provide your phone number. Click the green "Update" button.

Once you provide your contact information, a "Two-Factor Authentication" screen will pop-up and you will receive a 6-digit code per your chosen contact method. Enter this 6-digit code on the Two-Factor Authentication screen and click "OK".

| My Security 🗸      |                  | Change Password Email Address Security Question                                                                                                    |
|--------------------|------------------|----------------------------------------------------------------------------------------------------|
| How should we cont | act you when aut | Two-Eactor Authentication                                                                                                    |
| Contact Method     | Email            |                                                                                                    |
| Current Provider   | None             | We have sent you a <b>Verification Code</b> (it may take a few minutes to arrive). In order to continue, please enter that code in the following box. |
| Phone Number       | (XXX) XXX-X      | 209269                                                                                                    |
| Clear              |                  | This code will expire in <b>30</b> minutes.                                                                                                    |
|                    | _                | DK   Cancel                                                                                                    |
|                    |                  |                                                                                                    |
|                    |                  |                                                                                                    |

After you enter the Verification Code, you will be returned to the Action Required page.

# ACTION REQUIRED PAGE (again):

Select the remaining item: Security Question.

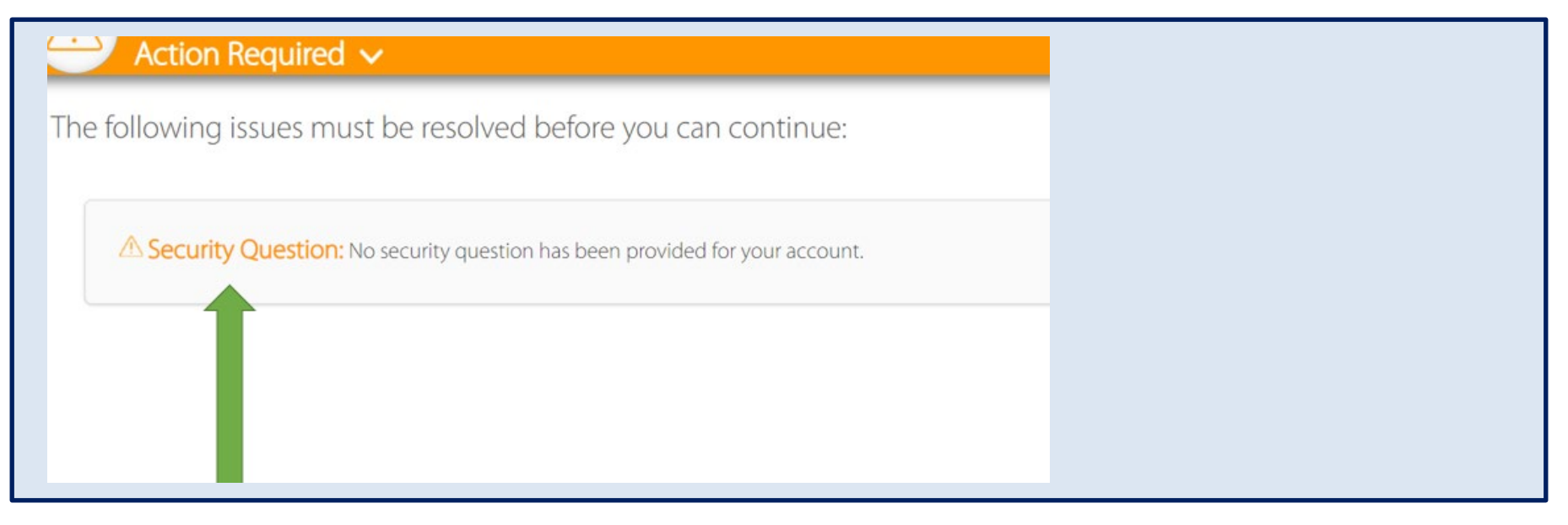

On the next page, enter your Password, select your security question, and provide the answer. Click "Update". Once you provide this information, a "Two-Factor Authentication" screen will pop-up (again) and you will receive a 6-digit code per your chosen contact method. Enter this 6-digit code on the Two-Factor Authentication screen and click "OK".

| Current/New Security | y Question  | Two-Factor Authentication                                                                                                    |
|----------------------|-------------|----------------------------------------------------------------------------------------------------|
| Current Question     | Security qu |                                                                                                    |
| Password             |             | We have sent you a <b>Verification Code</b> (it may take a few minutes to arrive). In order to continue, please enter that code in the following box |
| New Question         | What is yo  |                                                                                                    |
| Answer               | Melendez    | This code will expire in <b>30</b> minutes.                                                                                                    |
|                      |             | OK Cancel                                                                                                    |

Once you enter the 6-digit code, you will be logged into the system.

# PENSION PORTAL HOME PAGE:

When you login, you will be on the Participant Pension Summary page.

| BENEFIT SUMMARY                               |                                                                               |
|-----------------------------------------------|-------------------------------------------------------------------------------|
| $\checkmark$ Your estimated current accrued b | benefit as of 03/28/2022 payable on 12/01/2029                                |
| $\checkmark$ You are estimated to be 100% ve  | ested in your pension.                                                        |
| X You are not vet eligible to retire f        | from this plan. It is estimated that the earliest date that you can retire is |
| E ADDITIONAL INFORMATION                      |                                                                               |
| Plan Information                              |                                                                               |
| Current Plan                                  |                                                                               |
| Union                                         |                                                                               |
| Employee ID                                   |                                                                               |
|                                               |                                                                               |
|                                               |                                                                               |
|                                               |                                                                               |
| Service                                       |                                                                               |
| Credited Service as of today $\ldots$ .       |                                                                               |
| Credited Service at Normal Retireme           | ent Date                                                                      |
| Employee Contributions                        |                                                                               |
| Regular Contributions                         |                                                                               |
|                                               |                                                                               |
|                                               |                                                                               |

When you click on "Home Page," a drop-down menu will allow you to select different tabs under which you will find information specific to you.

| City of Home                                                                                                    | of Delray Beach ►<br>Page ► |                     |  |
|----------------------------------------------------------------------------------------------------|-----------------------------|---------------------|--|
| Standard Actions          Image         Image <t< th=""><th>Participant Data</th><th>Benefit Calculation</th><th></th></t<> | Participant Data            | Benefit Calculation |  |
| Manage Portal Security My Security                                                                                                    |                             |                     |  |

Selecting the Participant Data tab will provide links to Basic Data, Beneficiary, Address, Dates and Amounts which will show you the information the Pension Office has on file for you.

| Basic Data | Beneficiary | Address | Dates | Amounts |
|------------|-------------|---------|-------|---------|
|            |             |         |       |         |

### **BENEFIT CALCULATION TAB**:

When you select the Benefit Calculation tab, you will open the screen on which you can calculate estimates of your retirement benefit based on different dates of termination/retirement.

| for which plan do you    | want to calculate a benefit?     |                                 |  |
|--------------------------|----------------------------------|---------------------------------|--|
| Select a plan document:  | City of Delray Beach Genera      | al Employees' Retirement Plan 🗸 |  |
| What is this participan  | t's actual or expected last day  | of employment?                  |  |
| Termination Age/Date:    | ◯ Fixed Age                      | Fixed Date 02/28/2044           |  |
| When does this partic    | ipant want to begin receiving    | pension benefits?               |  |
| Pension Start Age/Date:  | O Fixed Age                      | Fixed Date     O3/01/2044       |  |
| Who should be design     | ated as beneficiary (if applicab | le)?                            |  |
| Relationship to you:     | Spouse ~                         | Date of Birth: 03/31/1979       |  |
|                          |                                  |                                 |  |
| f calculating after toda | iy, assume the following:        |                                 |  |
| 9                        |                                  |                                 |  |

Once you have entered dates and beneficiary information, select "Calculate" to view your projected monthly retirement benefit and options (sample calculation on next page).

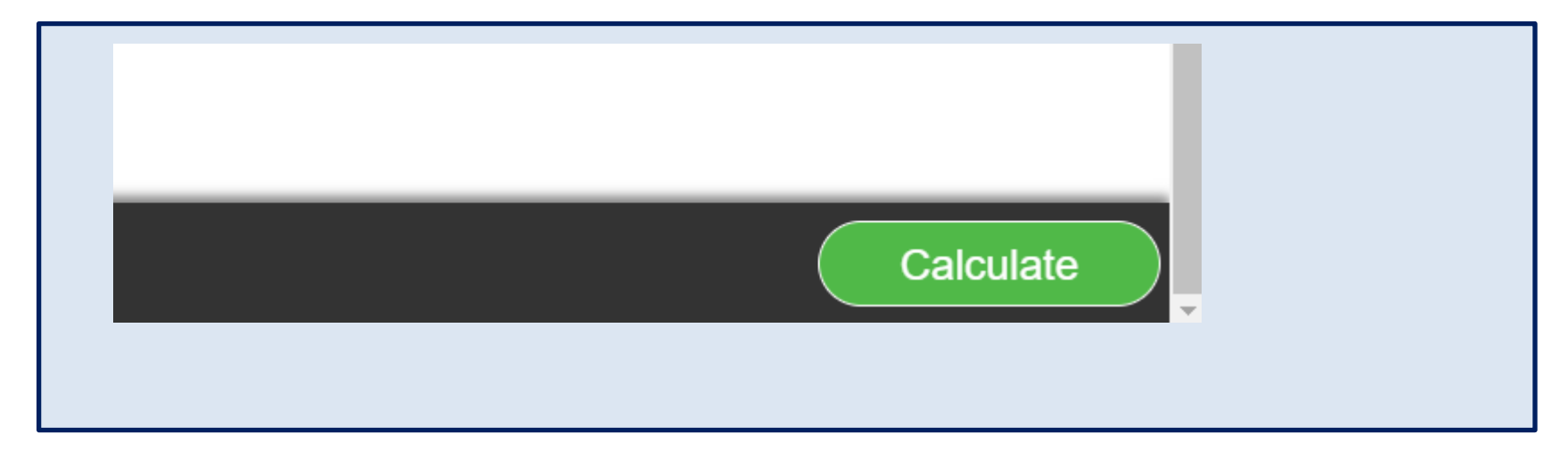

#### Data Summary

| Name:                               | Sample Member | Beneficiary Relationship:         | Spouse     |
|-------------------------------------|---------------|-----------------------------------|------------|
| Date of Birth:                      | 02/01/1979    | Beneficiary Name:                 |            |
| Date of Hire:                       | 07/01/2016    | Beneficiary Date of Birth:        | 02/11/1979 |
| Adjusted Date of Hire: <sup>1</sup> | 07/01/2016    | Current Plan Pay:                 | \$49,000   |
| Date of Termination:                | 02/28/2044    | Average Final Compensation:       | \$71,000   |
| Enhanced Multiplier Date:           | 07/01/2016    | Years of Vesting Service:         | 27.6       |
| Date of Retirement:                 | 03/01/2044    | Years of Credited Service:        | 27.6       |
| Calculation Date:                   | 06/26/2022    | Annual Projected Salary Increase: | 2.00%      |

 $^{\rm 1}$  Reflects any service purchases

#### **Pension Benefits**

Date of Retirement: Vesting Percentage: Eirst Vesting Date: 03/01/2044 100%

| First Vesting Date:                       |                |                                 | 07/01/2021                  |
|-------------------------------------------|----------------|---------------------------------|-----------------------------|
| Optional Forms of Payment                 | Initial Amount | Survivor Benefit <sup>2,3</sup> | Pop-up Benefit <sup>3</sup> |
| Life Annuity                              | \$4,950.00     | N/A                             | N/A                         |
| 10-Year Certain and Life Annuity          | \$4,842.00     | \$4,842.00                      | N/A                         |
| 60% Joint & Survivor Annuity              | N/A            | N/A <sup>4</sup>                | N/A                         |
| 100% Joint & Survivor Annuity             | \$4,455.00     | \$4,455.00                      | N/A                         |
| 75% Joint & Survivor Annuity              | \$4,569.00     | \$3,427.00                      | N/A                         |
| 66⅔% Joint & Survivor Annuity             | \$4,608.00     | \$3,072.00                      | N/A                         |
| 50% Joint & Survivor Annuity              | \$4,690.00     | \$2,345.00                      | N/A                         |
| 100% Joint & Survivor Annuity with Pop-up | \$4,400.00     | \$4,400.00                      | \$4,950.00                  |
| 75% Joint & Survivor Annuity with Pop-up  | \$4,526.00     | \$3,395.00                      | \$4,950.00                  |
| 66¾% Joint & Survivor Annuity with Pop-up | \$4,570.00     | \$3,047.00                      | \$4,950.00                  |
| 50% Joint & Survivor Annuity with Pop-up  | \$4,660.00     | \$2,330.00                      | \$4,950.00                  |

<sup>2</sup> The Survivor Annuity benefit amounts shown are based on the beneficiary named above and are payable only to this beneficiary.

<sup>3</sup> This amount will be adjusted to reflect any Cost of Living increases the member had received prior to death.

<sup>4</sup> Surviving spouse will receive payments until the earlier of their death or remarriage.

#### **Additional Information About This Estimate**

Section 415 of the Internal Revenue Code establishes a maximum limit on the amount of the benefit that can be paid from this Plan. The benefit amount shown does not reflect the Section 415 limitation. The Section 415 limitation will be applied at the time retirement benefits are paid to you. Benefits that exceed the Section 415 limitation will not be paid from this Plan.

All benefit amounts in this statement are estimates. Benefits are based on current information in our records, such as your date of birth, date of hire and pensionable pay. If you have questions or feel any of the information is not accurate, please contact the Plan Administrator so we may correct our records.

The actual amount of your benefit will be calculated at the time you retire or leave employment and may vary from the estimates shown above.